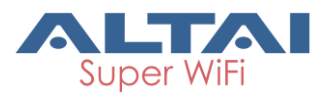

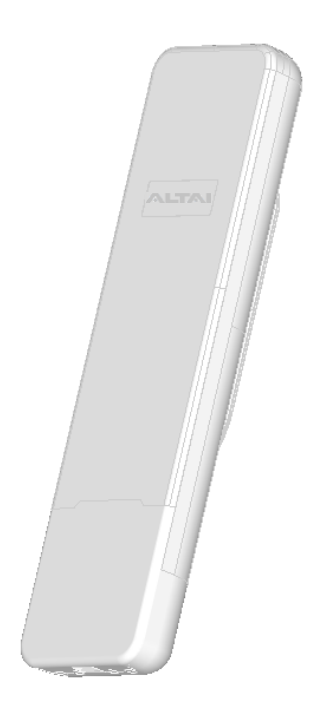

# Altai C2s Dual-Band 2x2 802.11ac WiFi AP/Bridge

Model number: C2-2221-000

Quick Setup Guide

Version 1.1

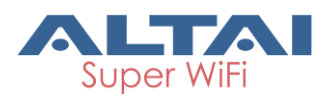

### Introduction

Thank you for purchasing the Altai C2s. This guide will provide instructions to install the product and set it up as AP or Station with minimal effort. For details, refer to Installation Guide and Configuration Manual which are both available at our Technical Library of <u>http://www.altaitechnologies.com</u>.

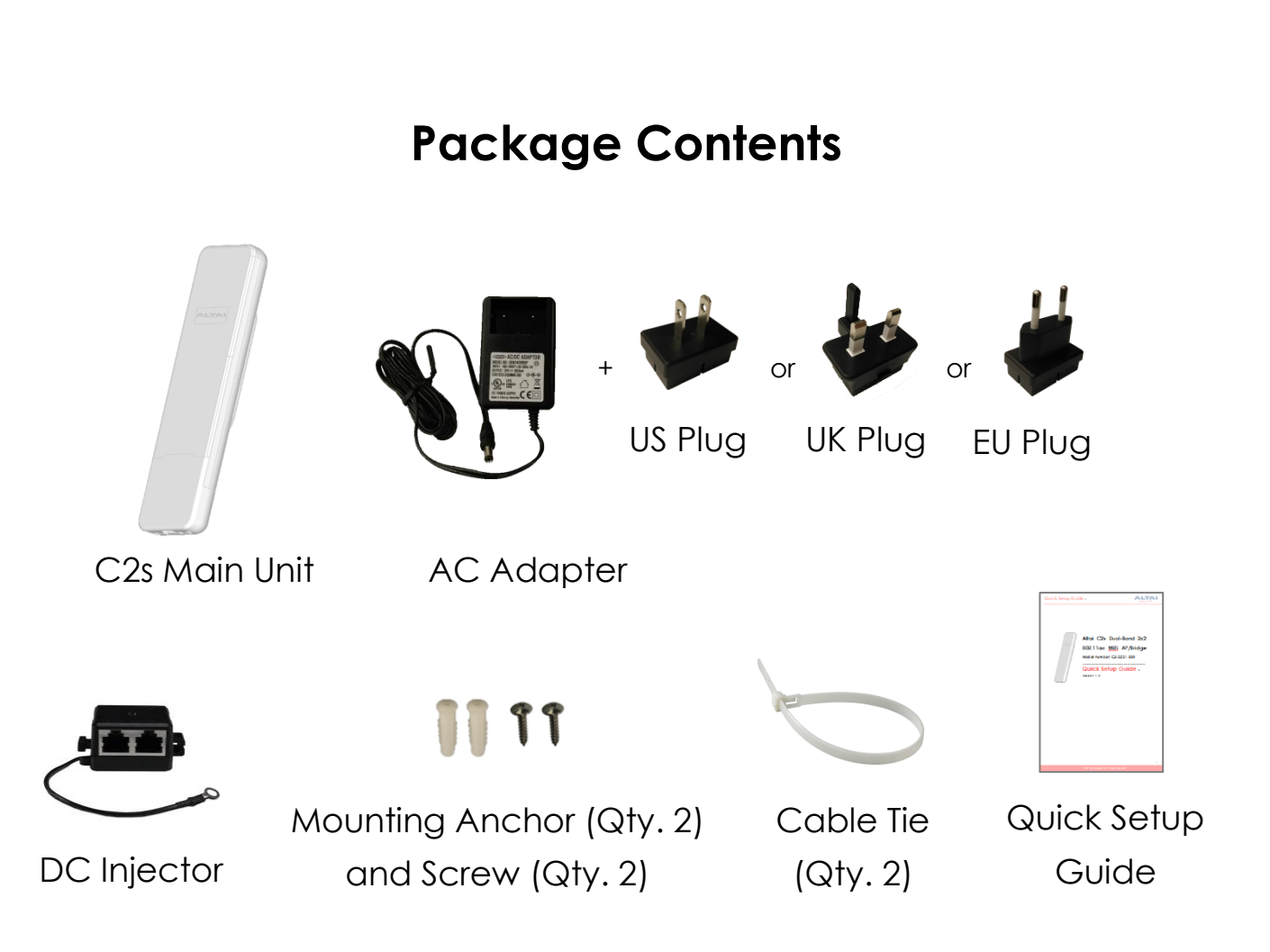

### **Quick Setup Guide**

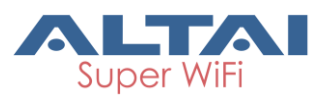

### Hardware Overview

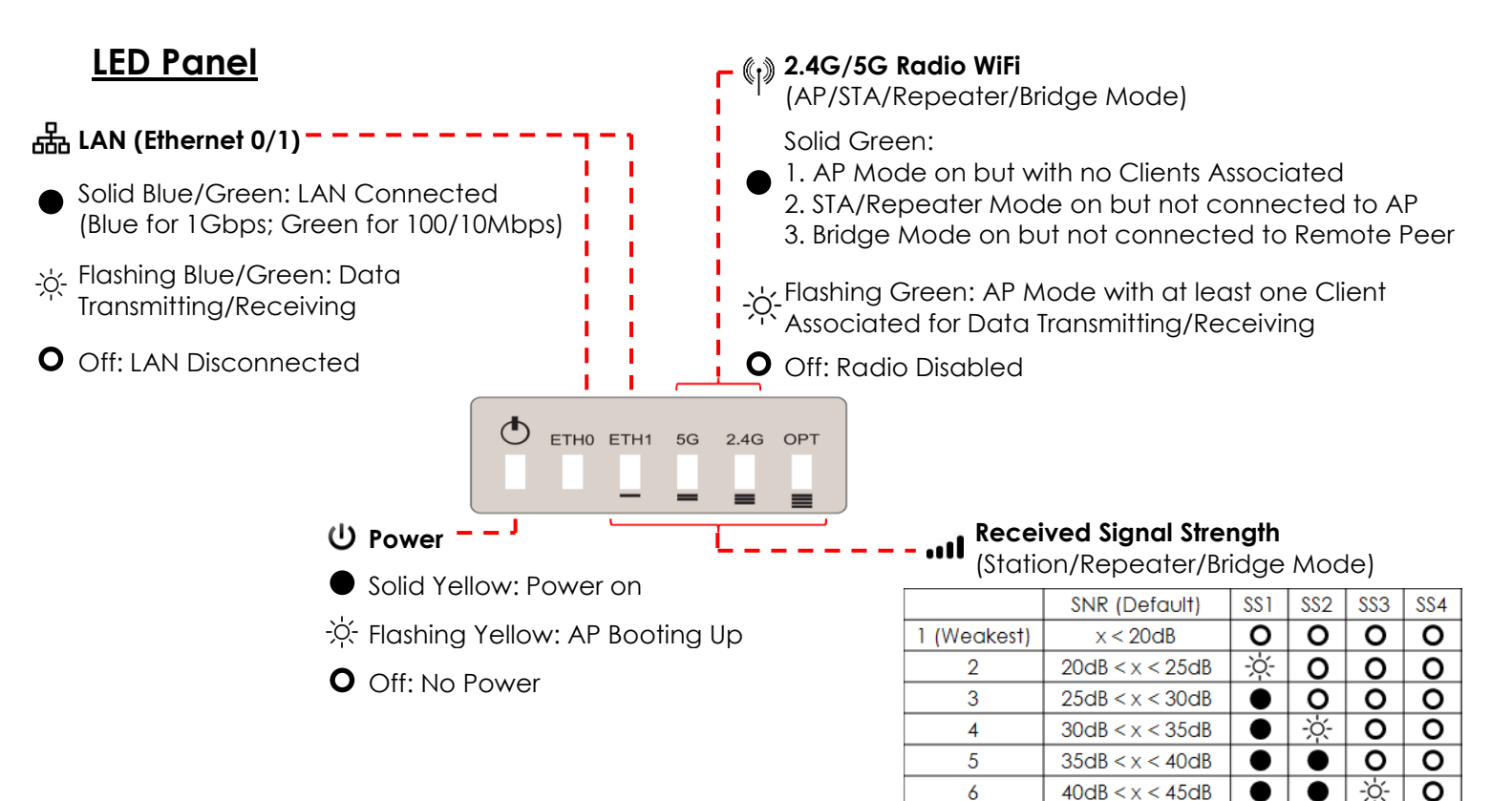

#### Ethernet Ports and Reset Button

#### ETHO/PoE IN:

It is used to connect to power source (see the Power Options in the following section) and provides 10/100/1000 Mbps network interface for LAN connection.

#### ETH1:

It provides 10/100/1000 Mbps network interface for LAN connection with peripherals.

#### **Reset Button:**

It serves two functions for C2s operation:

- Reboot: Press and hold the Reset Button for 2-3 seconds until the Power LED blink once.
- Factory Reset: Press and hold the Reset Button for <u>5-8 seconds until the Power LED</u> <u>blink twice consecutively</u>.

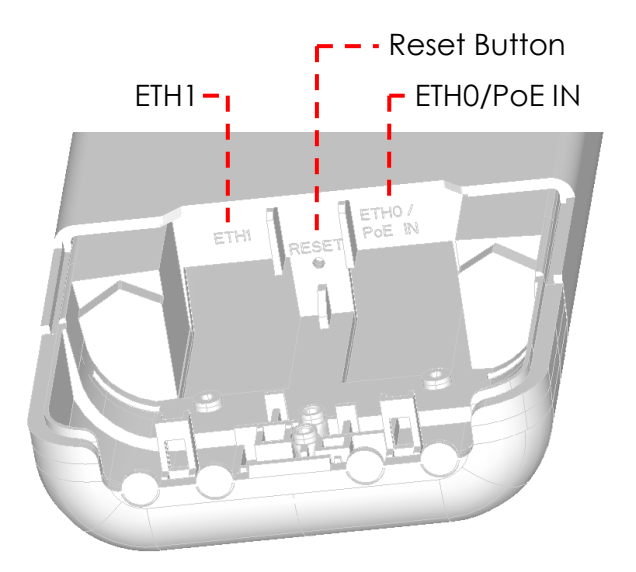

45dB < x < 50dB

50dB < x < 55dB

55dB < x

6

8 9 (Strongest)

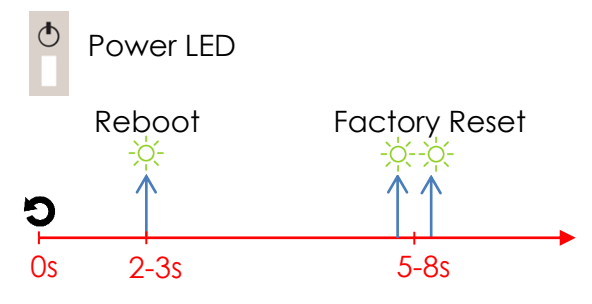

0

### **Quick Setup Guide**

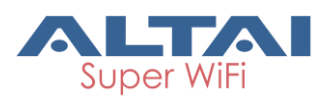

### **Cable Feed-Through**

- 1. Prepare a pair of needle-nose pliers.
- 2. Follow the instructions on the drawing below to cut a feed-through hole for ETH0 Port cabling.
- 3. Cut another hole with pliers for ETH1 Port cabling if necessary.

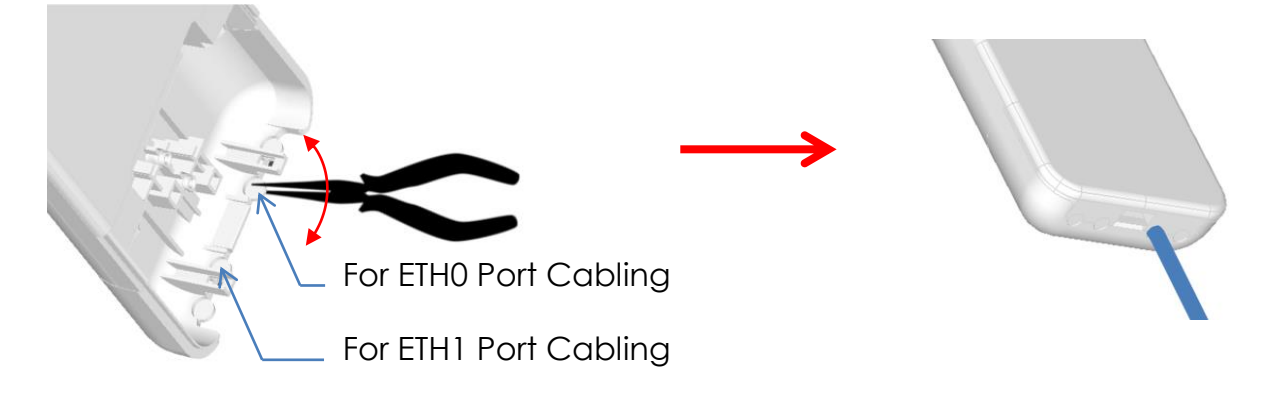

### **Mounting Options**

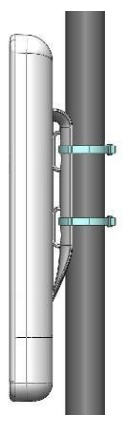

#### Option 1: Pole Mount

- 1. Orient the device to point to the target coverage area (for AP mode) or to the target AP (for Station mode).
- 2. Loop two cable ties through the slots on the back of the device and then wrap them around the pole.
- 3. Tighten the cable ties to ensure the device is firmly in place.

#### **Option 2: Wall Mount**

- Using the back mount base as reference, mark the location of the mounting holes on a flat wall surface.
  - 2. Drill mounting holes on the marked locations. The two holes should be 60mm (2.3 inches) apart.
  - 3. Fasten the device to the wall using the mounting anchors and screws provided.

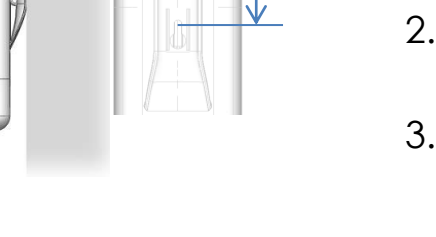

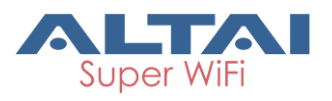

C ETH0 ETH1 5G

### Setup Requirements and Preparation

- A computer with Web Browser: Google Chrome, Mozilla Firefox, or Microsoft Internet Explorer 8 (or above)
- Two Cat 5e/6 Ethernet cables
- An 802.3at to Passive PoE Adapter (Optional and ordered separately when using with 802.3at-compliant PoE switch or PoE injector)
- AltaiCare account (Optional) for cloud management service

### **Power Options and Cable Connection Instructions**

#### **Option 1: AC Adapter and DC Injector**

- 1. Connect C2s ETH0 port DC injector's to a "PWR+DATA" port with an Ethernet Cable.
- 2. Connect a computer to the DC injector's "DATA" with another port Ethernet Cable.

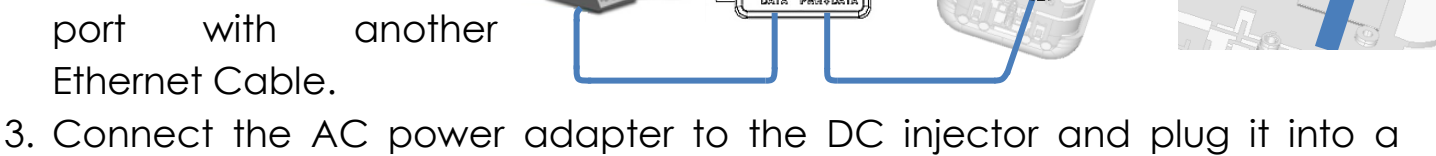

0-0

- power socket.
- 4. Make sure the Power LED light is yellow and ETH 0 LED light is blue/green.

#### Option 2: 802.3at-compliant PoE switch / PoE Injector

- 1. Connect C2s ETHO port to an 802.3at to Passive PoE Adapter's "PWR+DATA" port with an Ethernet Cable.
- 2. Connect a port of an 802.3at PoE Switch to the PoE Adapter "802.3at" port with another Ethernet Cable.
- 3. Make sure the Power LED light is yellow and the ETHO LED light is blue/green.
- 4. Connect a computer to the switch.

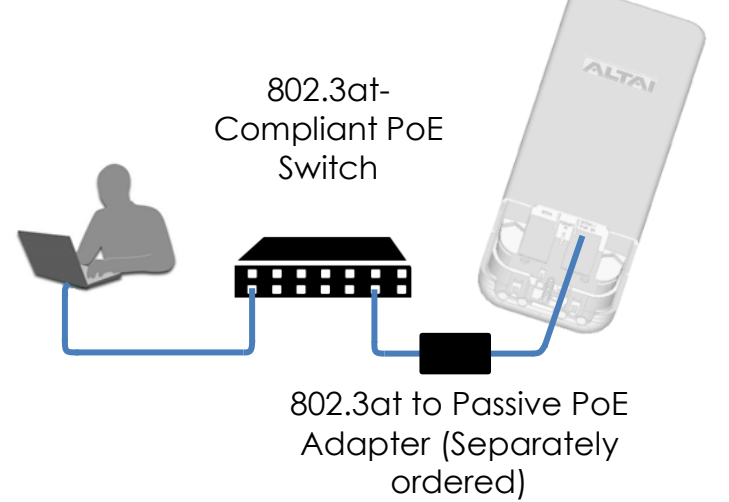

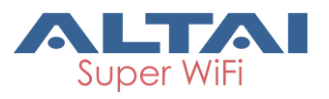

#### 1. Change TCP/IP Setting on your computer

For <u>Windows 7</u> users,

 Go to Control Panel, click Network and Sharing Center and then choose the adapter that you want to connect to C2s unit. In this example, adapter "Local Area Connection 2" is in connection with C2s. Click it and then click Properties.

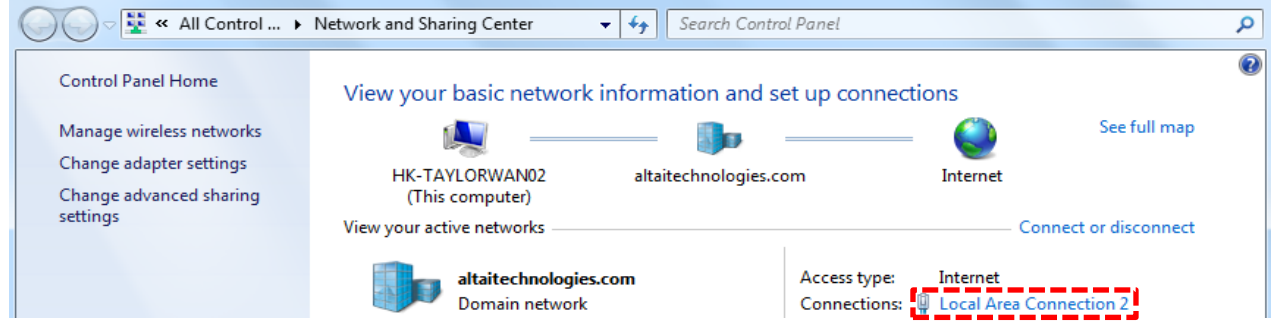

- 2. Under the **Networking** tab, click **Internet Protocol Version 4 (TCP/IPv4)** in the list box "**This connection uses the following items**", and then click **Properties**.
- 3. Type in the following IP address and Subnet mask:
  - IP address: 192.168.1.2
  - Subnet mask: 255.255.255.0
- 4. Click OK to close the Internet Protocol Version 4 (TCP/IP) Properties dialog box and click OK again to close the Local Area Connection Properties dialog box.

| Local Area Connection 2 Properties                                                                                                    | Internet Protocol Version 4 (TCP/IPv4) Properties                                                                                                    |
|----------------------------------------------------------------------------------------------------|----------------------------------------------------------------------------------------------------|
| Networking Sharing                                                                                                    | Genera                                                                                                    |
| Connect using:           Intel(R) 82579LM Gigabit Network Connection                                                                  | You can get IP settings assigned automatically if your network supports<br>this capability. Otherwise, you need to ask your network administrator<br>for the appropriate IP settings. |
| Configure This connection uses the following items:                                                                                   | Obtain an IP address automatically                                                                                                    |
| Read Printer Sharing for Microsoft Networks      Ekahau User Protocol Driver for NDIS 6                                               | IP address:       192.168.1.2                                                                                                    |
|                                                                                                    | Subnet mask: 255 . 255 . 0                                                                                                    |
|                                                                                                    | Obtain DNS server address automatically                                                                                                    |
|                                                                                                    | O Use the following DNS server addresses:                                                                                                    |
| Install Uninstall Properties                                                                                                    | Preferred DNS server:                                                                                                    |
| Description<br>Transmission Control Protocol/Internet Protocol. The default<br>wide area network protocol that provides communication | Alternate DNS server:                                                                                                    |
| across diverse interconnected networks.                                                                                               | Validate settings upon exit                                                                                                    |
| OK Cancel                                                                                                    | OK Cancel                                                                                                    |

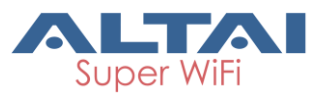

#### 2. Access to Web Interface

1. Open a web browser. Type **192.168.1.222** in the address bar and then hit **Enter**.

| New Tab                   | ×             |
|---------------------------|---------------|
| $\ \in \ \Rightarrow \ G$ | 192.168.1.222 |

- 2. Login page will come up and administrators are required to enter username and password. By default, the credentials are:
  - Username: admin
  - **Password**: admin
- 3. Click Login.

| C2S Dual-band 2x2 802.11 ×                           |                                |                                                                                                   |
|------------------------------------------------------|--------------------------------|---------------------------------------------------------------------------------------------------|
| ← → C [] 192.168.1.222/cgi-bin/luci                  |                                | @ ☆ 🚍                                                                                             |
| ALTAI                                                |                                | <b>简件中文</b><br>Firmware Version: 2.1.0.412<br>CPU Load: 0.03, 0.06, 0.08<br>Uptime: 00h 16min 54s |
|                                                      |                                |                                                                                                   |
|                                                      | Authorization Required         |                                                                                                   |
| Please enter your username and password.<br>Us<br>Pa | ername: admin<br>ssword: ••••• | Login Reset                                                                                       |
|                                                      |                                |                                                                                                   |

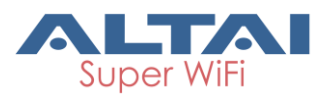

#### 3. Configure AP Mode (2.4G/5G)

#### Network Scenario

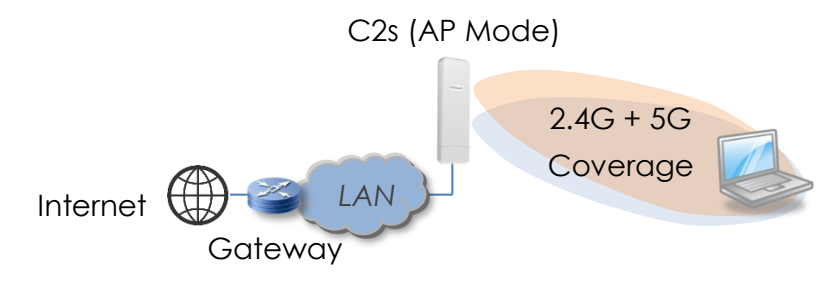

- Go to Configuration > Wireless > Radio0(2.4G)/Radio1(5G) > General. Below screenshots show an example for 2.4G radio configuration only. Same procedures can be applied to 5G radio configuration.
- 2. Make sure the box of **Enable Radio** is checked. Select **AP mode** for the field of **Radio Mode**. Then click **Submit**.

| Status Configuration Administration Too   | ls About                                       |
|-------------------------------------------|------------------------------------------------|
| System Network Wireless Remote Mgmt       |                                                |
| Radio0(2.4G) - Radio1(5G)                 |                                                |
| R                                         | adio0(2.4G) Setting                            |
| General WLAN Advanced QoS                 | Submit                                         |
| Enable Radio:                             |                                                |
| Radio Mode:                               | AP 🔹                                           |
| Country Code:                             | HONG KONG                                      |
| Wireless Mode:                            | 2.4GHz 144Mbps(802.11ng HT20)                  |
| Legacy 11b Data Rate Support:             | 5.5/11M (Good compatibility/Good performance V |
| Radio Frequency:                          | 2412MHz(Channel 1)                             |
| Transmit Power:                           | 23 🔹                                           |
| Maximum Clients:                          | 256 (1-256)                                    |
| User Isolation in different WLAN (\$SID): |                                                |
| Band Steering Mode:                       | Disabled <b>v</b>                              |
|                                           |                                                |
|                                           | Submit                                         |

3. Click **WLAN** and click **More...** in **Detail** of WLAN 0 to go to another page for SSID and security configuration.

| Radio0(2.4G) Setting |                               |                |           |             |                      |                |                |                  |                  |        |
|----------------------|-------------------------------|----------------|-----------|-------------|----------------------|----------------|----------------|------------------|------------------|--------|
| General              | WLAN Advanced                 | QoS            |           |             |                      |                |                |                  |                  | Submit |
| WLAN Configuration   |                               |                |           |             |                      |                |                |                  |                  |        |
| Enable<br>WLAN       | SSID                          | Max<br>Clients | Isolation | Auth Mode   | Access Traffic Right | WL<br>Uplink/D | AN<br>)ownlink | Stat<br>Uplink/D | tion<br>Jownlink | Detail |
| <b>⊘</b> 0           | Superwifi Networ<br>Hide SSID | 256            |           | <u>open</u> | Full Access          | 0              | 0              | 0                |                  | More   |
| □ 1                  | Superwifi Networ<br>Hide SSID | 256            | •         | <u>open</u> | Full Access 🔹        | 0              | 0              | 0                | 0                | More   |

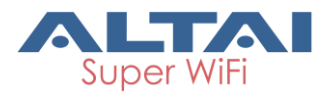

4. Make sure **WLAN** is enabled by checking the box. Type in **SSID** to name the wireless network you want to broadcast and then click **Submit**.

| Radio                                         | 00(2.4G) WLAN0 Setting                                |
|-----------------------------------------------|-------------------------------------------------------|
| WLAN General WLAN Security Rogue Station List | QoS Bandwidth Control Passpoint™                      |
| Enable WLAN:                                  |                                                       |
| Hide SSID:                                    |                                                       |
| SSID:                                         | Altai_C2s                                             |
| User Isolation:                               | Ø                                                     |
| OHCP Trusted Port:                            |                                                       |
| Access Traffic Right:                         | Full Access                                           |
| Max Clients:                                  | 256 (1-256)                                           |
| 802.11r FT Roaming:                           |                                                       |
| Mobility Domain ID:                           | 900 (1-65535)                                         |
| Station Association Requirement               |                                                       |
| Reject Station Association if SNR less than   | 0                                                     |
| Disassociate Station if SNR drops more than   | 0 dB for consecutive 10 packets.<br>(0-100dB) (1-256) |
|                                               | Back to WLAN List Submit                              |

 Click the tab WLAN Security. Select WPA2-PSK from the drop down menu of Authentication Mode and select AES for Cipher Mode. Type in a password within 8~64 characters or numbers in Pass Phrase and click Submit.

| Status<br>System Netwo | Configuration Administration To                                | ols About                                              |                             |
|------------------------|----------------------------------------------------------------|--------------------------------------------------------|-----------------------------|
| Radio0(2.4G)           | - <u>Radio1(5G)</u>                                            |                                                        |                             |
|                        | Radi                                                           | o0(2.4G) WLAN0 Setting                                 |                             |
| WLAN Gene              | ral WLAN Security Rogue Station List                           | QoS Bandwidth Control Passpoint™                       |                             |
| WLAN Secu              | urity Setting                                                  |                                                        |                             |
|                        | Authentication Mode:                                           | WPA2-PSK T                                             | ]                           |
|                        | Cipher Mode:                                                   | AES 🔻                                                  | 1                           |
|                        | Group Key Update Interval:                                     | 86400                                                  | (s)                         |
|                        | Pass Phrase:                                                   |                                                        | Show                        |
|                        |                                                                | Length:8-63(ASCII Characters); Length:64(HEX Character | rs)                         |
| ACL Setting            | 9                                                              |                                                        |                             |
|                        | Access Control List:                                           | Enabled - Black List                                   | ]                           |
|                        | ACL Input Method:                                              | Manual Input O File                                    |                             |
|                        | Black List:                                                    | -                                                      | *                           |
|                        |                                                                |                                                        | _                           |
|                        |                                                                |                                                        | Back to WLAN List Submit    |
| Click Save 8           | Apply at the top                                               | right corper to have a                                 | Wireless Network Connection |
|                        | a me top                                                       | nghi comer lo nuve di                                  | Wileless Network Connection |
| changes tak            | <e effect.<="" td=""><td></td><td>Altai_C2s Connected</td></e> |                                                        | Altai_C2s Connected         |
|                        |                                                                |                                                        | Taylor_PSK                  |
|                        |                                                                |                                                        |                             |

7. The SSID should now be broadcast from C2s and can be seen in the computer for wireless connection.

Open Network and Sharing Center

ZH 🔺 🍡 🚰 📶 🖣 11:03 PM

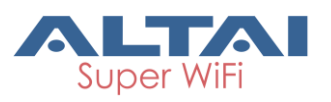

#### 4. Configure Station Mode (2.4G/5G)

#### Network Scenario

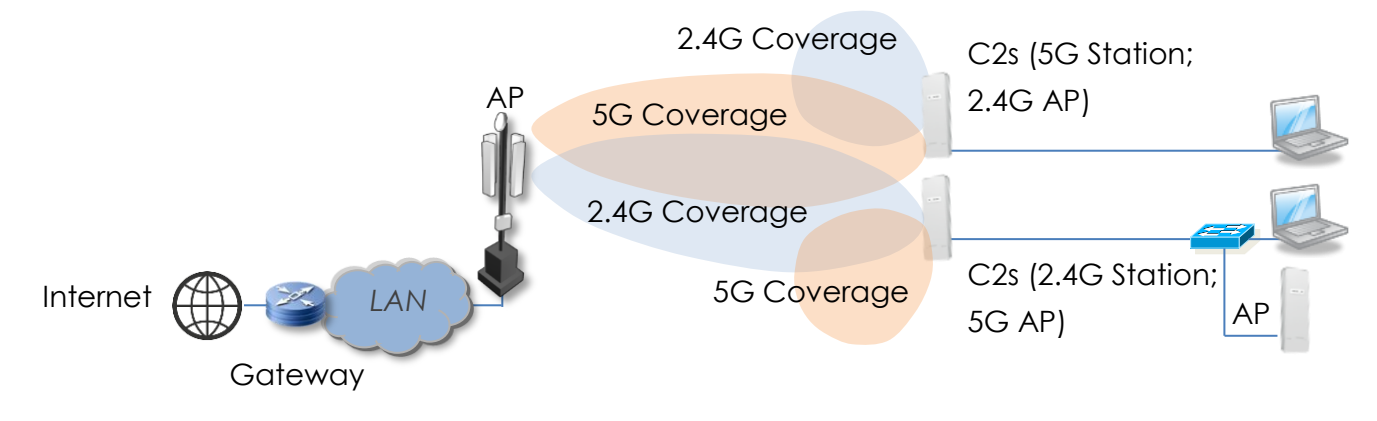

- Go to Configuration > Wireless > Radio0(2.4G)/Radio1(5G) > General. Below screenshots show an example for 5G radio configuration only. Same procedures can be followed and applied to 2.4G radio configuration.
- 2. Make sure the box of **Enable Radio** is checked. Select **Station mode** for the field of **Radio Mode**. Then click **Submit**.

| Status       | Configuration        | Administration Too       | ols About                                   |                                         |        |
|--------------|----------------------|--------------------------|---------------------------------------------|-----------------------------------------|--------|
| System Netwo | rk <b>Wireless</b> R | emote Mgmt               |                                             |                                         |        |
| Radio0(2.4G) | - <u>Radio1(5G</u> ) | 1                        |                                             |                                         |        |
|              |                      |                          | Radio1(5G) Sett                             | ing                                     |        |
| General      | Station Advance      | red                      |                                             |                                         |        |
|              |                      | Enable Radio:            |                                             |                                         |        |
|              |                      | Radio Mode:              | Station                                     | •                                       |        |
|              |                      | Country Code:            | HONG KONG                                   | T                                       |        |
|              | Dynamic Radio F      | requency Selection(DFS): |                                             |                                         |        |
|              |                      | Transmit Power:          | 24<br>The effective Tx Power ma<br>Channel. | v be different, depends on the selecter | đ      |
|              |                      |                          |                                             |                                         | Submit |

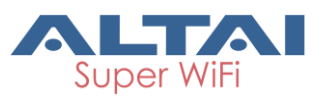

3. Click **Station** and click **More...** in **Detail** to go to another page to scan available SSID and configure security settings.

| Radio1(5G) Setting       |       |             |           |                     |                          |        |  |  |
|--------------------------|-------|-------------|-----------|---------------------|--------------------------|--------|--|--|
| General Station Advanced |       |             |           |                     |                          |        |  |  |
|                          |       |             |           |                     |                          |        |  |  |
| WL                       | AN ID | Remote SSID | Auth Mode | WLAN Uplink Control | WLAN Downlink<br>Control | Detail |  |  |
|                          | 0     | Network 0   | open      | 0                   | 0                        | More   |  |  |

4. Click Scan in Remote SSID.

| Radio1(5G):WLAN0 Setting |                                |                        |                 |        |  |  |  |
|--------------------------|--------------------------------|------------------------|-----------------|--------|--|--|--|
| WLAN General WLAN S      | Security QoS Bandwidth Control |                        |                 | Submit |  |  |  |
| General Setting          |                                | Roaming Setting        |                 |        |  |  |  |
| WLAN Mode:               | Station                        | Enable Roaming:        |                 |        |  |  |  |
| Lock AP Mac:             |                                | Scan SNR threshold:    | 35              |        |  |  |  |
| Remote \$\$ID:           | Network 0 [Scan]               |                        | (0-100dB)       |        |  |  |  |
| Preferred AP0 Mac:       |                                | Roaming SNR threshold: | 30<br>(0-100dB) |        |  |  |  |
| Preferred AP1 Mac:       |                                | Max Scan Interval:     | 60              |        |  |  |  |
| Preferred AP2 Mac:       |                                |                        | (1-3600s)       |        |  |  |  |
| 802.11r FT Roaming:      | ✓                              | Min Scan Interval:     | 10<br>(1-60s)   |        |  |  |  |

5. Check the box for the preferred SSID and click **Select** at the bottom of AP Scan Result table and go to the previous page automatically.

Radio1(5G):WLAN0 AP Scan Result

|         |                                       |                   | -,         |                      |         |                |         |
|---------|---------------------------------------|-------------------|------------|----------------------|---------|----------------|---------|
| Go to p | revious page, please click <u>Bac</u> | <u>k</u>          |            |                      |         |                | Refresh |
|         | SSID                                  | MAC Address       | Encryption | Signal<br>Level(dBm) | SNR(dB) | Frequency(GHz) | Channel |
|         | Altai_AP                              | 32:19:be:a3:09:23 | aes+tkip   | 7                    | 59      | 5.3            | 60      |
|         | Bridge 0                              | 00:19:be:82:15:97 | aes        | -15                  | 37      | 5.3            | 60      |
|         | Taylor_PSK                            | 00:19:be:a3:09:23 | aes+tkip   | 6                    | 58      | 5.3            | 60      |
|         | Taylor_WPA_Ext                        | 02:19:be:a3:09:23 | aes+tkip   | 7                    | 59      | 5.3            | 60      |
|         | HS20-5                                | 00:19:be:28:01:17 | none       | -32                  | 20      | 5.18           | 36      |
|         | TP-LINK_5GHz_5A4C56                   | 64:66:b3:5a:4c:56 | aes        | -27                  | 25      | 5.18           | 36      |
|         | CSL Auto Connect                      | 54:4a:00:c7:99:6a | aes        | -52                  | 0       | 5.745          | 149     |
|         | HKSPpublic                            | 54:4a:00:c7:99:6f | none       | -52                  | 0       | 5.745          | 149     |
|         | CSL                                   | 54:4a:00:c7:99:6b | none       | -52                  | 0       | 5.745          | 149     |
|         | Wi-Fi.HK via HKSTP                    | 54:4a:00:c7:99:6d | none       | -52                  | 0       | 5.745          | 149     |
|         | Test_Stability_Chilli_0_5G            | 00:19:be:74:9e:2f | none       | -18                  | 34      | 5.58           | 116     |
|         | test                                  | 00:19:be:74:96:99 | none       | -19                  | 33      | 5.68           | 136     |
| Select  | t.                                    |                   |            |                      |         |                |         |

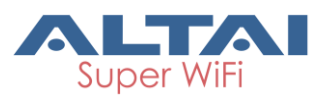

6. Click WLAN Security. Select Authentication Mode and Cipher Mode provided by ISP.

| ALTAI                               |                    |                     |                               | <u>简体中文</u>   <u>Re</u><br>Firmw<br>CPU | boot AP   Loqout<br>are Version: 2.1.0.412<br>Load: 0.02, 0.06, 0.01<br>Intime: 10b 28min 38 |
|-------------------------------------|--------------------|---------------------|-------------------------------|-----------------------------------------|----------------------------------------------------------------------------------------------|
|                                     |                    |                     |                               | Unsaved Changes:                        | 5 Save & Apply                                                                               |
| Status Configuration Administration | n Tools            | About               |                               |                                         | Download Logs                                                                                |
| System Network Wireless Remote Mgmt |                    |                     |                               |                                         |                                                                                              |
| Radio0(2.4G) - Radio1(5G)           |                    |                     |                               |                                         |                                                                                              |
|                                     | Radio1(5           | G):WLANO            | Setting                       |                                         |                                                                                              |
| WLAN General WLAN Security QoS      | Bandwidth Control  | 1                   |                               |                                         |                                                                                              |
| Authentio                           | ation Mode: WPA2   | 2-PSK               | •                             |                                         |                                                                                              |
| c                                   | ipher Mode: AES    |                     | ¥                             |                                         |                                                                                              |
| Р                                   | ass Phrase: •••••• |                     |                               | Show                                    |                                                                                              |
| ļ                                   | Length:            | 8-63(ASCII Characte | ers); Length:64(HEX Character | 5)                                      |                                                                                              |
|                                     |                    |                     |                               | Deak to Station List                    | Qubmit                                                                                       |
|                                     |                    |                     |                               | Back to Station List                    | Submit                                                                                       |

- 7. Click **Submit** at the lower right corner and click **Save & Apply** at the top right corner to have all changes take effect.
- 8. Go to Status > Radio1(5G) > Connection Info and check the link status. It should show "Connected" if the connection is successful; Otherwise, double check the security settings as described in Step 6.

| Status                   | Configu       | iration / | Administration    | n T           | ools About          |                           |                              |                            |                     |  |
|--------------------------|---------------|-----------|-------------------|---------------|---------------------|---------------------------|------------------------------|----------------------------|---------------------|--|
| Verview                  | Radio0(2.4G)  | Radio1(50 | <b>5)</b> Etherne | t Logs        |                     |                           |                              |                            |                     |  |
| Status - Connection Info |               |           |                   |               |                     |                           |                              |                            |                     |  |
| Connection Info          |               |           |                   |               |                     |                           |                              |                            |                     |  |
| STA Info                 |               |           |                   |               |                     |                           |                              |                            |                     |  |
|                          | MAC Address   |           | Auth Mode         |               | Unicast Cij         | Unicast Cipher            |                              | r                          | State               |  |
| 00:19:be:29:00:97        |               | wpa2-psk  |                   | aes+tkip      | aes+tkip            |                           | E                            | Enabled                    |                     |  |
| AP Info                  |               |           |                   |               |                     |                           |                              |                            |                     |  |
| МА                       | C Address     | SSID      | SNR<br>(dB)       | RSSI<br>(dBm) | Channel             | Max<br>DataRate<br>(Mbps) | Throughput                   | Data Rate                  | Connected<br>Status |  |
| 02:19                    | ):be:a3:09:23 | Altai_AP  | 63<br>📶           | -44           | 5300MHz(Channel 60) | 866                       | Tx: 0.76Kbps<br>Rx: 0.04Kbps | Tx: 866.7Mbps<br>Rx: 6Mbps | Connected           |  |

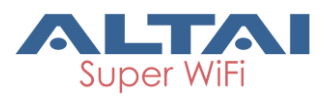

#### 5. Connect with Cloud-based controller – AltaiCare

#### Network Scenario:

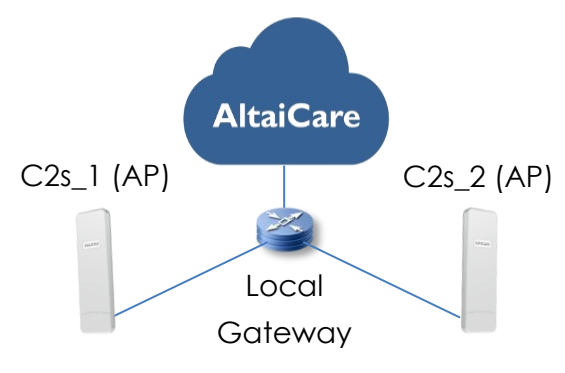

- 1. Users can manage their C2s and set up their hotspot service for subscribers with AltaiCare, which is a cloud-based system.
- 2. Go to Configuration > Network > General. Make sure C2s can reach Internet and communicate with AltaiCare by inputting <u>valid</u> IP settings either via DHCP or with Static IP configuration. Google Public DNS Server can be considered, e.g. 8.8.8.8 or 8.8.4.4 if you are not sure about the ISP DNS's Server IP.

|                           | General N           | atwork S | otting                       |    |              |      |  |
|---------------------------|---------------------|----------|------------------------------|----|--------------|------|--|
|                           | General II          | etwork 5 | etting                       |    |              | Quit |  |
| Network Setting           |                     |          | WAN/LAN Interface Assignment |    |              |      |  |
| Network Setting:          | Switch Mode 🔹       | I        | Enable NAT Mode:             | NA |              |      |  |
| Enable IPv6:              |                     |          |                              |    |              |      |  |
| VAN Setting(IPv4)         |                     | LAN Set  | tting(IPv4)                  |    |              |      |  |
| Internet Connection Type: | Static 🔹            |          | LAN IP Address:              | NA |              |      |  |
| IPv4 Address:             | 10 . 6 . 122 . 222  | LAN      | IP Address Mask:             | NA |              |      |  |
| IPv4 Subnet Mask:         | 255 . 255 . 255 . 0 |          |                              |    |              |      |  |
| IPv4 Default Gateway:     | 10 . 6 . 122 . 1    |          |                              |    |              |      |  |
| IPv4 DNS Server IP        | 10.6.127.4          |          |                              |    |              |      |  |
| Address:                  | 8.8.8.8             |          |                              |    |              |      |  |
| VAN Setting(IPv6)         |                     | Etherne  | t Setting                    |    |              |      |  |
| Internet Connection Type: | Static •            |          |                              |    |              |      |  |
|                           |                     |          | Mode                         |    | Speed        | _    |  |
|                           |                     | eth0     | Auto Detect                  | •  | 100Mbps/Full | Ψ    |  |
|                           |                     | eth1     | Auto Detect                  | •  | 100Mbps/Full | Ŧ    |  |
| TP Setting                |                     | _        |                              |    |              |      |  |
| Frankla STO Mada          |                     |          |                              |    |              |      |  |

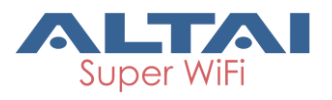

3. Click **Remote Mgmt** and check the box of **Enable Remote Management**. Select AltaiCare as **Management Type** and Cloud as **Connection Type**.

| Status Configura                    | ation Administration Too  | ols About       |   |        |  |  |  |  |  |  |
|-------------------------------------|---------------------------|-----------------|---|--------|--|--|--|--|--|--|
| System Network Wireless Remote Mgmt |                           |                 |   |        |  |  |  |  |  |  |
|                                     |                           |                 |   |        |  |  |  |  |  |  |
| Remote Management                   |                           |                 |   |        |  |  |  |  |  |  |
|                                     | Enable Remote Management: | <b>V</b>        |   | 1      |  |  |  |  |  |  |
|                                     | Management Type:          | AltaiCare       | T |        |  |  |  |  |  |  |
|                                     | Connection Type:          | Cloud           | • |        |  |  |  |  |  |  |
|                                     | Radio0(2.4G):             | Full Management | T |        |  |  |  |  |  |  |
|                                     | Radio1(5G):               | Full Management | ۲ |        |  |  |  |  |  |  |
|                                     |                           |                 |   | Submit |  |  |  |  |  |  |

- 4. Select Full Management if the device is running in AP Mode. For Station Mode, Bridge Mode and Repeater Mode, select Monitor Mode instead.
- 5. Click **Submit** and then **Save & Apply** at the top right corner to make all the changes take effect.
- 6. Follow AltaiCare Quick Start Guide and register the C2s in the system for access management of AP and user service and admission control.
- 7. C2s will appear as online in AltaiCare AP list if the connection is successful.

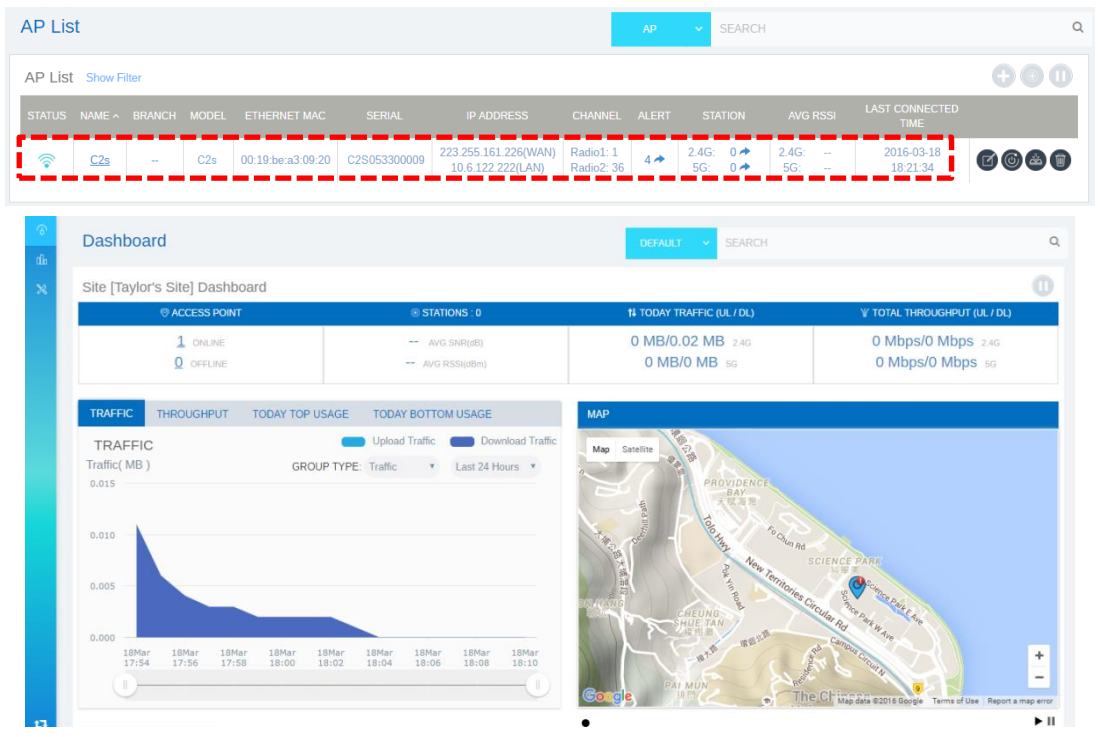

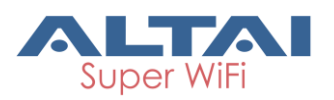

#### Federal Communication Commission (FCC) – USA

This equipment has been tested and found to comply with the limits for a Class B digital device, pursuant to Part 15 of the FCC Rules; these limits are designed to provide reasonable protection against harmful interference in a residential installation. This equipment generates uses and can radiate radio frequency energy and, if not installed and used in accordance with the instructions, may cause harmful interference to radio communications.

However, there is no guarantee that interference will not occur in a particular installation. If this equipment does cause harmful interference to radio or television reception, which can be determined by turning the equipment off and on, the user is encouraged to try to correct the interference by one of the following measures:

- Reorient or relocate the receiving antenna.
- Increase the separation between the equipment and receiver.
- Connect the equipment into an outlet on a circuit different from that to which the receiver is connected.
- Consult the dealer or an experienced radio/TV technician for help.

This device complies with Part 15 of FCC Rules. Operation is subject to the following conditions. (1) This device may not cause harmful interference. (2) This device must accept any interference received, including interference that may cause undesired operation.

This device should not be co-located or operating in conjunction with any other antenna or transmitter.

FCC Caution: Any changes or modifications not expressly approved by the party responsible for compliance could void the user's authority to operate this equipment.

FCC Radiation Exposure Statement: The user is advised to keep a distance of at least 45cm from the device when it is in operation.

#### European Conformity (CE) – EU

This is a Class B product. In a domestic environment, this product may cause radio interference, in which case the user may be required to take adequate measures.

## CE

#### Warning

C2s may require professional installation depending on the deployment scenario.

Only use the power adaptor supplied with C2s. Using a different power adaptor might damage C2s.

Install a lightning arrestor to protect the AP for lightning dissipation during rainstorms. Lightning arrestors are mounted outside the structure and must be grounded by means of a ground wire to the nearest ground rod or item that is grounded.

#### Disclaimer

All specifications are subject to change without prior notice. Altai Technologies assumes no responsibilities for any inaccuracies in this document or for any obligation to update information in this document. This document is provided for information purposes only. Altai Technologies reserves the right to change, modify, transfer, or otherwise revise this publication without notice.

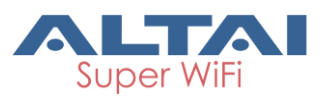

Copyright © 2016 Altai Technologies Limited

ALL RIGHTS RESERVED.

#### Altai Technologies Limited

Unit 209, 2/F, Lakeside 2, 10 Science Park West Avenue, Hong Kong Science Park, Shatin, New Territories, Hong Kong

Telephone: +852 3758 6000 Fax: +852 2607 4021 Web: <u>www.altaitechnologies.com</u>

#### **Customer Support Centre:**

Email: <a href="mailto:support@altaitechnologies.com">support@altaitechnologies.com</a>